# CLAÚSULA NO REPETICIÓN/SUBROGACIÓN

- Ingresar a <u>www.beneficioweb.com.ar</u>
- 2. Completar el formulario de acceso con usuario y contraseña

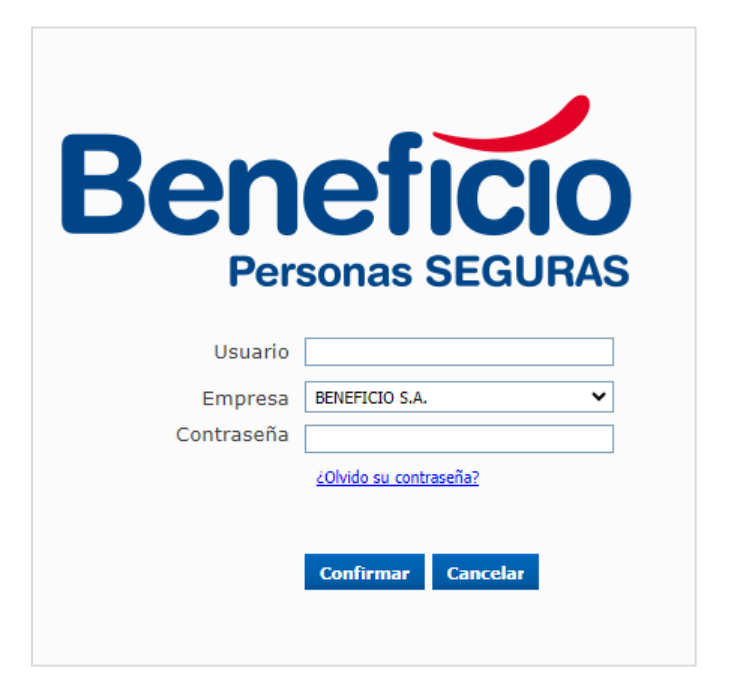

3. Clic en la parte superior izquierda, opción "Endosos":

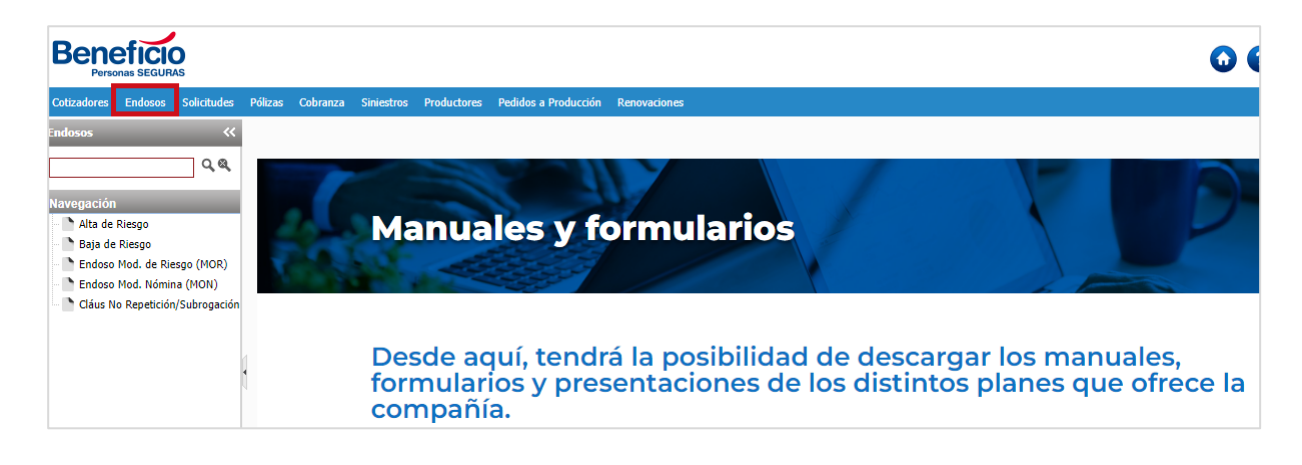

**4.** En el Menú Endosos, entramos a la opción **"Cláus No Repetición/Subrogación"**:

# Cotzadores Endosos Solicitudes Pólizas Cobranza Siniestros Productores Pedidos a Producción Re

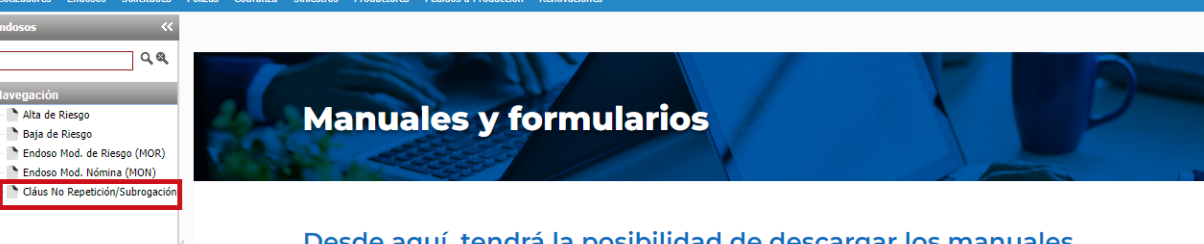

Desde aquí, tendrá la posibilidad de descargar los manuales, formularios y presentaciones de los distintos planes que ofrece la compañía.

#### 5. Elegimos la Rama:

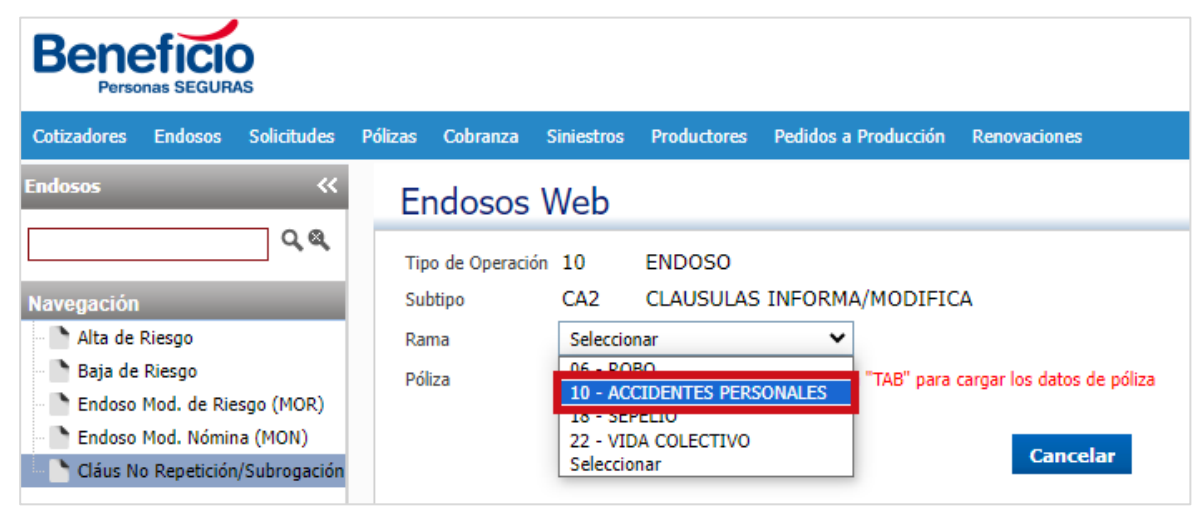

**6.** Si no conocemos el número de póliza, accedemos al buscador:

| l | Endosos V         | Veb    |            |             |                                             |
|---|-------------------|--------|------------|-------------|---------------------------------------------|
|   | Tipo de Operación | 10     | ENDOSC     | )           |                                             |
|   | Subtipo           | CA2    | CLAUSU     | LAS INFO    | RMA/MODIFICA                                |
|   | Rama              | ACCIDE | NTES PERSO | onales 🗸    |                                             |
|   | Póliza            |        | 0          | Presione la | tecla "TAB" para cargar los datos de póliza |
|   |                   |        |            |             | Cancelar                                    |

**7.** Podemos filtrar por Tomador o Asegurado:

#### 000

| Búsqueda de Pólizas                 | 5                                     |                       |             |            |
|-------------------------------------|---------------------------------------|-----------------------|-------------|------------|
| C<br>Asegurado → 0 û<br>Asegurado   | Productor XXXXXXXXXXXXXXXX            | <b>↓</b> Û            |             |            |
| Tomador n   Poliza Fecha de emision | nicio vigencia Fin vigencia Asegurado | Organizador Productor | Tipo poliza | Agrupación |
|                                     |                                       |                       |             |            |
| N 4 P N G                           |                                       |                       |             |            |
| Pag. 1 de 0 Ir a pág. 1             | Cant. Filas 50                        |                       |             |            |

8. Hacemos clic en el buscador: 🗘

| Búsqu      | eda de Póliz     | as              |              |             |             |           |             |            |
|------------|------------------|-----------------|--------------|-------------|-------------|-----------|-------------|------------|
| C          |                  |                 |              |             |             |           |             |            |
| Asegurado  | ✓ 0 1            | Productor       | ****         | xxxxx       | ▼ û         |           |             |            |
| Fecha de e | misión 🖌         | / / 28          | al 23/06/    | 2023 ଅ Pate | ente        |           |             |            |
| Poliza     | Fecha de emision | Inicio vigencia | Fin vigencia | Asegurado   | Organizador | Productor | Tipo poliza | Agrupación |
|            |                  |                 |              |             |             |           |             |            |
|            |                  |                 |              |             |             |           |             |            |
|            |                  |                 |              |             |             |           |             |            |
|            |                  |                 |              |             |             |           |             |            |
|            |                  |                 |              |             |             |           |             |            |
|            |                  |                 |              |             |             |           |             |            |
| I 4   Þ    | M G              |                 |              |             |             |           |             |            |

9. Nos lleva a la siguiente página:

|                  |                   |      |         |           |           |               | _         |               |  |
|------------------|-------------------|------|---------|-----------|-----------|---------------|-----------|---------------|--|
| Nombre y apellid | 0                 |      |         |           |           |               |           |               |  |
| Codigo           | 0 CUIT            |      |         | Nro. D    | ocumento  | 0             |           |               |  |
| Calle            |                   |      |         |           |           | Numero 0      |           |               |  |
| Asegurado        | Apellido y Nombre | CUIT | T. Doc. | Nro. Doc. | Domicilio | Codigo Postal | Localidad | Condicion IVA |  |

**10.** Completamos alguno de los datos para individualizar al cliente:

| Asegurados y persona                 | S                 |           |               |           |               |           |               |   |
|--------------------------------------|-------------------|-----------|---------------|-----------|---------------|-----------|---------------|---|
| Asegurados                           | s y personas      | ;         |               |           |               |           |               |   |
| C                                    |                   |           |               |           |               |           |               |   |
| Nombre y apellido<br>Codigo<br>Calle | 0 сип             |           | Nro. [        | Documento | 0<br>Jumero 0 |           |               |   |
| Asegurado                            | Apellido y Nombre | CUIT T. D | oc. Nro. Doc. | Domicilio | Codigo Postal | Localidad | Condicion IVA |   |
|                                      |                   | · · · · · |               |           | •             | ·         | •             | • |
| нчры                                 | C,                |           |               |           |               |           |               |   |

**11.** Luego hacemos clic en el botón actualizar C<sup>C</sup>, o presionamos la tecla "Enter o

#### Entrar" del teclado:

| Asegurados y personas                                                                              |
|----------------------------------------------------------------------------------------------------|
| Asegurados y personas                                                                              |
| C                                                                                                  |
| Nombre y apellido XXXXXXXXXXXXXXXXXXXXXXXXXXXXXXXXXXXX                                             |
| Codigo 0 CUIT Nro. Documento 0                                                                     |
| Calle Numero 0                                                                                     |
| Asegurado Apellido y Nombre CUIT T. Doc. Nro. Doc. Domicilio Codigo Postal Localidad Condicion IVA |
|                                                                                                    |
|                                                                                                    |
|                                                                                                    |
|                                                                                                    |
|                                                                                                    |

## **12.** Aparecerá el listado de clientes acorde al filtro que colocamos:

| Asegurados y p              | personas                                      |               |         |             |             |               |    |
|-----------------------------|-----------------------------------------------|---------------|---------|-------------|-------------|---------------|----|
| Asegur                      | ados y personas                               |               |         |             |             |               |    |
| C                           |                                               |               |         |             |             |               |    |
| Nombre y<br>Codigo<br>Calle | apellido xxxxxxxxxxxxxxxxxxxxxxxxxxxxxxxxxxxx |               | Nro. D  | ocumento Nu | 0<br>mero 0 |               |    |
| Asegurado                   | Apellido y Nombre                             | CUIT          | T. Doc. | Nro. Doc.   | Domicilio   | Codigo Postal | Lo |
| 0000                        | XXXXXXX XXXXXXXX                              | xx-xxxxxxxx-x | 96      | ****        | ****        | 0000 -0       | A  |
| 1111                        | XXXXXXX XXXXXXXX                              | xx-xxxxxxx-x  | 96      | XXXXXXXXXX  | ****        | 0000-0        | R  |
| 0000                        | XXXXXXX XXXXXXXX                              | xx-xxxxxxxx-x | 80      | xxxxxxxxx   |             | 0000 -0       | С  |
| 4                           |                                               |               |         |             |             |               | ĥ  |
| н • •                       | н С                                           |               |         |             |             |               |    |

#### **13.** Para seleccionar, hacemos clic en el número azul correspondiente al Asegurado:

| Asegurados y personas                  | 3                                      |              |         |             |             |               |    |
|----------------------------------------|----------------------------------------|--------------|---------|-------------|-------------|---------------|----|
| Asegurados                             | y personas                             |              |         |             |             |               |    |
| C                                      |                                        |              |         |             |             |               |    |
| Nombre y apellido [<br>Codigo<br>Calle | XXXXXXXXXXXXXXXXXXXXXXXXXXXXXXXXXXXXXX |              | Nro. Do | ocumento Nu | 0<br>mero 0 |               |    |
| Asegurado Apellido                     | o y Nombre                             | CUIT         | T. Doc. | Nro. Doc.   | Domicilio   | Codigo Postal | Lo |
| 0000 xxxx                              | XXX XXXXXXX                            | xx-xxxxxxx-x | 96      | *****       | ****        | 0000 -0       | A  |
| 11 XXX                                 | XXXX XXXXXXX                           | xx-xxxxxxx-x | 96      | *****       | ****        | 0000-0        | R  |
| 0000 xxxx                              | XXX XXXXXXX                            | xx-xxxxxxx-x | 80      | xxxxxxxxx   | xxxxxxxxx   | 0000 -0       | C  |
| •                                      |                                        |              |         |             |             | 101.0         | ÷  |
| H 4   F H   (                          | C                                      |              |         |             |             |               |    |

**14.** Hacemos clic en el botón salir:

| Búsqu      | eda de Póliz     | as              |              |             |             |           |             |            |
|------------|------------------|-----------------|--------------|-------------|-------------|-----------|-------------|------------|
| C          |                  |                 |              |             |             |           |             |            |
| Asegurado  | · · <u></u> (    | Productor       | *****        | xxxxx       | ✓ Ŷ         |           |             |            |
| Fecha de e | emisión 🗸        | / / 28          | al 23/06/2   | 2023 1 Pate | ente        |           |             |            |
| Poliza     | Fecha de emision | Inicio vigencia | Fin vigencia | Asegurado   | Organizador | Productor | Tipo poliza | Agrupación |
|            |                  |                 |              |             |             |           |             |            |
|            |                  |                 |              |             |             |           |             |            |
|            |                  |                 |              |             |             |           |             |            |
|            |                  |                 |              |             |             |           |             |            |
|            |                  |                 |              |             |             |           |             |            |
| H I I      | M C              |                 |              |             |             |           |             |            |
| Pag. 1 de  | 0 Ir a pág.      | 1 🗐 Cant. Filas | 50 !         |             |             |           |             |            |
|            | L                | -               | I            |             |             |           |             |            |
|            |                  |                 |              |             |             |           |             | Salir      |

**15.** Luego, presionamos la tecla "TAB" para ver el Tomador:

| Endosos \                    | Veb        |                                                         |
|------------------------------|------------|---------------------------------------------------------|
| Tipo de Operación<br>Subtipo | 10<br>CA2  | ENDOSO<br>CLAUSULAS INFORMA/MODIFICA                    |
| Rama                         | ACCIDENTES | PERSONALES 💙                                            |
| Póliza                       | XXXXXX     | Presione la tecla "TAB" para cargar los datos de póliza |
| Tomador                      | XXXXX      | XXXXXXXX XXXXXXXX                                       |
| Vigencia: inicio             | 21/06/2023 | fin 21/06/2024                                          |
|                              |            | Continuar Cancelar                                      |

### **16.** Hacemos clic en el botón "Continuar":

| Endosos           | Web        |                                                         |
|-------------------|------------|---------------------------------------------------------|
| Tipo de Operaciór | 10         | ENDOSO                                                  |
| Subtipo           | CA2        | CLAUSULAS INFORMA/MODIFICA                              |
| Rama              | ACCIDENTES | PERSONALES V                                            |
| Póliza            | XXXXXX     | Presione la tecla "TAB" para cargar los datos de póliza |
| Tomador           | XXXXX      | XXXXXXX XXXXXXX                                         |
| Vigencia: inicio  | 21/06/2023 | fin 21/06/2024                                          |
|                   |            | Continuar Cancelar                                      |

# **17.** Nos lleva a la siguiente pantalla:

|                | 10                               | Solicitud                                       | 14096                                                        | Póliza afectada                                                                         | xxx                                                                                                    |
|----------------|----------------------------------|-------------------------------------------------|--------------------------------------------------------------|-----------------------------------------------------------------------------------------|----------------------------------------------------------------------------------------------------|
| desde          | 23/06/2023                       | hasta 🖥                                         | 21/07/2                                                      | 2023                                                                                    |                                                                                                    |
| No Repetición? |                                  | Cláusula                                        | CLAUSU                                                       | LA DE NO REPETIO                                                                        | ION 🗸                                                                                                    |
| arias          |                                  |                                                 |                                                              |                                                                                         |                                                                                                    |
|                |                                  |                                                 |                                                              |                                                                                         |                                                                                                    |
|                |                                  |                                                 |                                                              |                                                                                         |                                                                                                    |
|                |                                  |                                                 |                                                              |                                                                                         |                                                                                                    |
|                |                                  |                                                 |                                                              |                                                                                         |                                                                                                    |
|                |                                  |                                                 |                                                              |                                                                                         |                                                                                                    |
|                |                                  |                                                 |                                                              |                                                                                         |                                                                                                    |
|                |                                  |                                                 |                                                              |                                                                                         |                                                                                                    |
| Social / CUIT  |                                  |                                                 |                                                              |                                                                                         |                                                                                                    |
| Social / CUIT  |                                  |                                                 |                                                              | Agregar                                                                                 |                                                                                                    |
|                | Jesde<br>No Repetición?<br>arias | 10<br>desde <u>23/06/2023</u><br>No Repetición? | 10 Solicitud   desde 23/05/2023 28   No Repetición? Cláusula | 10 Solicitud 14096   desde 23/05/2023 28 hasta 21/07/2   No Repetición? Cláusula CLAUSU | 10 Solicitud 14096 Póliza afectada   desde 23/06/2023 28 hasta 21/07/2023   No Repetición? Cláusula CLAUSULA DE NO REPETIC |

**18.** Filtramos Cláusula de No repetición o Cláusula de Subrogación:

| Endosos: Correcció                                           | n Claúsula | Subro    | ogracio                          | ón                                                  |                |
|--------------------------------------------------------------|------------|----------|----------------------------------|-----------------------------------------------------|----------------|
| Rama                                                         | 10         | Solicitu | d 14096                          | Póliza afectada                                     | XXXXX          |
| Vigencia operación: desde                                    | 23/06/2023 | 8 hasta  | 21/07/2                          | 2023                                                |                |
| Incluir Subrogación/No Repetición?<br>Empresas beneficiarias |            | Cláusula | CLAUSULA<br>CLAUSULA<br>CLAUSULA | DE NO REPETICIO<br>DE NO REPETICIO<br>DE SUBROGACIO | N V<br>DN<br>N |
|                                                              |            |          |                                  |                                                     |                |
|                                                              |            |          |                                  |                                                     |                |
|                                                              |            |          |                                  |                                                     |                |
| Empresa                                                      |            |          |                                  | Agregar                                             |                |
|                                                              |            |          |                                  |                                                     |                |
| Confirmar Cancelar                                           |            |          |                                  |                                                     |                |

**19.** Podemos agregar ambas cláusulas seleccionando "**Incluir Subrogación/No Repetición**":

| Rama                                                                                                    | 10                                                                | Solicitud                                               | 14096                                                   | Póliza afectada                                                 | XXXXX                                    |
|----------------------------------------------------------------------------------------------------|-------------------------------------------------------------------|---------------------------------------------------------|---------------------------------------------------------|-----------------------------------------------------------------|------------------------------------------|
| Vigencia operación: desde                                                                                                    | 23/06/2023                                                        | <b>8</b> hasta                                          | 21/07/2                                                 | 2023                                                            |                                          |
| Incluir Subrogación/No Repetici                                                                                                    | ión? 🗹                                                            | Cláusula                                                | CLAUSU                                                  | LA DE NO REPETI                                                 | CION 🗸                                   |
| Empresas beneficiarias                                                                                                    |                                                                   |                                                         |                                                         |                                                                 |                                          |
|                                                                                                    |                                                                   |                                                         |                                                         |                                                                 |                                          |
|                                                                                                    |                                                                   |                                                         |                                                         |                                                                 |                                          |
|                                                                                                    |                                                                   |                                                         |                                                         |                                                                 |                                          |
|                                                                                                    |                                                                   |                                                         |                                                         |                                                                 |                                          |
|                                                                                                    |                                                                   |                                                         |                                                         |                                                                 |                                          |
| Razón Social / Cl                                                                                                    | ІТТ                                                               |                                                         |                                                         |                                                                 |                                          |
| Empresa                                                                                                    |                                                                   |                                                         |                                                         | Agregar                                                         |                                          |
| ·                                                                                                    |                                                                   |                                                         |                                                         |                                                                 | I                                        |
|                                                                                                    |                                                                   |                                                         |                                                         |                                                                 |                                          |
|                                                                                                    |                                                                   |                                                         |                                                         |                                                                 |                                          |
| Confirmar Cancelar                                                                                                    |                                                                   |                                                         |                                                         |                                                                 |                                          |
| Confirmar Cancelar                                                                                                    | de la empresa                                                     | vbacer                                                  | nos cl                                                  | ic en el bo                                                     | tán " <b>A</b> a                         |
| Confirmar Cancelar<br>Agregamos CUIT                                                                                                    | de la empresa                                                     | y hacer                                                 | nos cl                                                  | ic en el bo                                                     | tón " <b>A</b> g                         |
| Confirmar Cancelar<br>Agregamos CUIT<br>ndosos: Correcc                                                                                                    | de la empresa<br>i <b>ón Claúsula</b> (                           | y hacer<br><b>Subrog</b>                                | nos cl<br><b>ració</b>                                  | ic en el bo<br>n                                                | tón " <b>A</b> g                         |
| Confirmar Cancelar<br>Agregamos CUIT<br>ndosos: Correcc                                                                                                    | de la empresa<br>ión Claúsula                                     | y hacer<br>Subrog                                       | nos cl<br><mark>ració</mark> l<br>14096                 | ic en el bo<br>n<br>Póliza afectada                             | tón " <b>Ag</b><br>xxxxx                 |
| Confirmar Cancelar<br>Agregamos CUIT<br>ndosos: Correcc<br>Rama<br>Vigencia operación: desde                                                                                                    | de la empresa<br>ión Claúsula (<br>10<br>23/05/2023) 28           | y hacer<br>Subrog<br>Solicitud 1<br>hasta 2             | nos cl<br><b>ració</b><br>14096<br>21/07/20             | ic en el bo<br>n<br>Póliza afectada<br>123                      | tón " <b>A</b> g<br>xxxxx                |
| Confirmar Cancelar<br>Agregamos CUIT<br>ndosos: Correcc<br>Rama<br>/igencia operación: desde<br>incluir Subrogación/No Repetició                                                                                              | de la empresa<br>ión Claúsula (<br>10<br>23/06/2023) 28<br>in? 2  | y hacer<br>Subrog<br>Solicitud 1<br>hasta 2<br>Cláusula | nos cl<br><b>ració</b><br>14096<br>21/07/20<br>CLAUSULA | ic en el bo<br>n<br>Póliza afectada<br>123<br>A DE NO REPETICIÓ | tón " <b>Ag</b><br>xxxxx<br>on <b>y</b>  |
| Confirmar Cancelar<br>Agregamos CUIT<br>ndosos: Correcc<br>Rama<br>Vigencia operación: desde<br>Incluir Subrogación/No Repetició<br>Empresas beneficiarias                                                                    | de la empresa<br>ión Claúsula (<br>10<br>23/06/2023) 28<br>in? 2  | y hacer<br>Subrog<br>Solicitud 1<br>hasta 2<br>Cláusula | nos cl<br>ració<br>14096<br>21/07/20<br>αι AUSULA       | ic en el bo<br>n<br>Póliza afectada<br>123<br>A DE NO REPETICIO | tón " <b>Ag</b><br>xxxxx<br>on <b>v</b>  |
| Confirmar Cancelar<br>Agregamos CUIT<br>ndosos: Correcc<br>Rama<br>Vigencia operación: desde<br>Incluir Subrogación/No Repeticio<br>Empresas beneficiarias                                                                    | de la empresa<br>ión Claúsula (<br>10<br>23/05/2023) 28           | y hacer<br>Subrog<br>Solicitud 1<br>hasta 2<br>Cláusula | nos cl<br>ració<br>14096<br>21/07/20<br>CLAUSULA        | ic en el bo<br>n<br>Póliza afectada<br>123<br>A DE NO REPETICI  | tón " <b>Ag</b><br>xxxxx<br>on <b>y</b>  |
| Confirmar   Cancelar     Agregamos CUIT     ndosos:   Correct     ndosos:   Correct     Rama     Vigencia operación:   desde     Incluir Subrogación/No Repetició     Empresas beneficiarias                                  | de la empresa<br>ión Claúsula (<br>10<br>23/06/2023) 28           | y hacer<br>Subrog<br>Solicitud 1<br>hasta 2<br>Cláusula | nos cl<br>ració<br>14096<br>21/07/20<br>CLAUSULA        | ic en el bo<br>n<br>Póliza afectada<br>123<br>A DE NO REPETICI  | tón " <b>Ag</b><br>xxxxx<br>on <b>y</b>  |
| Confirmar   Cancelar     Agregamos CUIT     ndosos:   Correcc     Rama     Vigencia operación:   desde     Incluir Subrogación/No Repetició     Empresas beneficiarias                                                        | de la empresa<br>ión Claúsula (<br>10<br>23/05/2023) 28           | y hacer<br>Subrog<br>Solicitud 1<br>hasta 2<br>Cláusula | nos cl<br>ració<br>14096<br>21/07/20<br>ausul4          | ic en el bo<br>n<br>Póliza afectada<br>123<br>A DE NO REPETICIÓ | tón " <b>A</b> g<br>xxxxx<br>on <b>~</b> |
| Confirmar   Cancelar     Agregamos CUIT     ndosos:   Correcc     Rama     Vigencia operación:   desde     Incluir Subrogación/No Repetició     Empresas beneficiarias                                                        | de la empresa<br>ión Claúsula (<br>23/06/2023) 28                 | y hacer<br>Subrog<br>Solicitud 1<br>hasta 2<br>Cláusula | nos cl<br>ració<br>14096<br>21/07/20<br>clausul4        | ic en el bo<br>n<br>Póliza afectada<br>123<br>A DE NO REPETICI  | tón " <b>Ag</b><br>xxxxx<br>on <b>y</b>  |
| Confirmar   Cancelar     Agregamos CUIT     ndosos:   Correcc     Rama     Vigencia operación:   desde     Incluir Subrogación/No Repetició     Empresas beneficiarias                                                        | de la empresa<br>ión Claúsula<br>10<br>23/06/2023 28<br>in? ✓     | y hacer<br>Subrog<br>Solicitud 1<br>hasta 2<br>Cláusula | nos cl<br>ració<br>14096<br>21/07/20<br>CLAUSULA        | ic en el bo<br>n<br>Póliza afectada<br>123<br>A DE NO REPETICI  | tón " <b>A</b> g<br>xxxxx<br>on ▼        |
| Confirmar   Cancelar     Agregamos CUIT   Agregamos CUIT     ndosos:   Correcc     Rama   Vigencia operación: desde     Incluir Subrogación/No Repetició   Empresas beneficiarias                                             | de la empresa<br>ión Claúsula<br>10<br>23/06/2023                 | y hacer<br>Subrog<br>Solicitud 1<br>hasta 2<br>Cláusula | nos cl<br>ració<br>14096<br>21/07/20<br>α AUSULA        | ic en el bo<br>n<br>Póliza afectada<br>123<br>A DE NO REPETICI  | tón " <b>A</b> g<br>xxxxx<br>on <b>v</b> |
| Confirmar Cancelar<br>Agregamos CUIT<br>ndosos: Correcc<br>Rama<br>Vigencia operación: desde<br>Incluir Subrogación/No Repetició<br>Empresas beneficiarias                                                                    | de la empresa<br>ión Claúsula 3<br>10<br>[23/06/2023] 28<br>in? ✔ | y hacer<br>Subrog<br>Solicitud 1<br>hasta 2<br>Cláusula | nos cl<br>ració<br>14096<br>21/07/20<br>CLAUSULA        | ic en el bo<br>n<br>Póliza afectada<br>123<br>A DE NO REPETICIÓ | tón " <b>Ag</b><br>XXXXX<br>ON Y         |
| Confirmar   Cancelar     Agregamos CUIT   Agregamos CUIT     ndosos:   Correcc     Rama   Vigencia operación: desde     Incluir Subrogación/No Repetició   Empresas beneficiarias     Razón Social / CUI   Razón Social / CUI | de la empresa<br>ión Claúsula S<br>10<br>[23/05/2023] 28<br>in? ✔ | y hacer<br>Subrog<br>Solicitud 1<br>hasta 2<br>Cláusula | nos cl<br>ració<br>14096<br>21/07/20<br>α AUSULA        | ic en el bo<br>n<br>Póliza afectada<br>123<br>A DE NO REPETICIÓ | tón " <b>A</b> g<br>xxxxx<br>on ✓        |

21. Una vez que se cargaron todas las empresas, hacemos clic en el botón "Confirmar":

| Endosos: Corrección Claúsula Subrogración |                     |           |         |                  |        |
|-------------------------------------------|---------------------|-----------|---------|------------------|--------|
| Rama                                      | 10                  | Solicitud | 14096   | Póliza afectada  | XXXXX  |
| Vigencia operación: desde                 | 23/06/2023          | hasta     | 21/07/2 | 2023             |        |
| Incluir Subrogación/No Repetición?        | <ul><li>✓</li></ul> | Cláusula  | CLAUSU  | LA DE NO REPETIO | CION 🗸 |
| Empresas beneficiarias                    |                     |           |         |                  |        |
|                                           |                     |           |         |                  |        |
|                                           |                     |           |         |                  |        |
|                                           |                     |           |         |                  |        |
|                                           |                     |           |         |                  |        |
|                                           |                     |           |         |                  |        |
|                                           |                     |           |         |                  |        |
| Razón Social / CUIT                       |                     |           |         |                  |        |
| Empresa                                   |                     |           |         | Agregar          |        |
|                                           |                     |           |         |                  |        |
| Confirmar Cancelar                        |                     |           |         |                  |        |

**22.** Hacemos clic en el botón "Emitir":

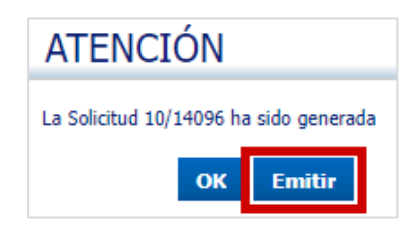

**23.** Podemos desde aquí imprimir el movimiento realizado:

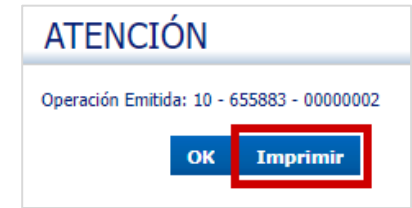

**24.** Podemos abrir el PDF, enviar por email o cancelar:

| Generar reimpresión de Póliza Nro 655883           |
|----------------------------------------------------|
| Será enviada por mail a gduarte@beneficiosa.com.ar |
| (otro mail opcional)                               |
| Abrir PDF Enviar por Mail Cancelar                 |

**25.** Por último, hacemos clic en el botón "OK":

| ATENCIÓN                  |                  |
|---------------------------|------------------|
| Operación Emitida: 10 - 6 | 55883 - 00000002 |
| ок                        | Imprimir         |